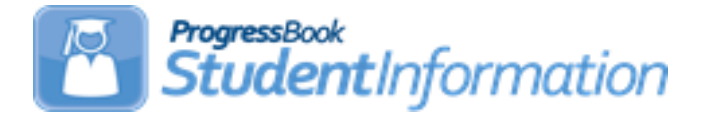

# FY18 Period L Staff/Course Reporting Checklist

# Change Log

| Date     | Section Number/Name                    | Change Description     |
|----------|----------------------------------------|------------------------|
|          |                                        |                        |
|          |                                        |                        |
|          |                                        |                        |
|          |                                        |                        |
| 10/25/17 | Updates following training on 10/24/17 |                        |
| 10/20/17 | Entire Document                        | Update dates for 17/18 |

## **Table of Contents**

| Period L Staff/Course Checklist                                               | 3  |
|-------------------------------------------------------------------------------|----|
| Task 1 – Run INVSUBJ to Verify Subject Codes Assigned to Courses              | 4  |
| Task 2 – Run the Wipe and New process                                         | 5  |
| Task 3 – Run the Add Missing process to update any Teacher History tab for    |    |
| newly added courses                                                           | 6  |
| Task 4 – Run the Start and Stop Dates option to update Teacher History Record | S  |
| (Optional)                                                                    | 7  |
| Task 5 – Verify Courses and Course Sections                                   | 8  |
| Task 6 – Verify Reportable Courses                                            | 12 |
| Task 7 – Verify Course Information using the CRSE Report and make any         |    |
| necessary changes                                                             | 13 |
| Task 8 – Verify All Staff Members have a Credential ID                        | 14 |
| Task 9 – Verify and Update the HQT Field Value for each Subject for a teacher | 15 |
| Task 10 – Verify and Update Student Schedules                                 | 17 |
| Task 11 – Process CLISEMIS/CTRMEMIS in Verify Mode and correct errors         | 18 |
| Task 12 – Run CLISEMIS/CTRMEMIS in Update Mode                                | 19 |
| Task 13 – Verify Vocational Correlated Records have been entered              | 21 |
| Task 14 – Verify Vocational Mapping Records have been entered                 | 22 |
| Task 15 – Run CHECK_EMIS for Period L to ensure all updates have been         |    |
| performed before transfers are performed                                      | 23 |
| Task 16 – Period L Transfer                                                   | 24 |
| Task 17 – Run the Collection                                                  | 25 |
|                                                                               |    |

### Period L Staff/Course Checklist

Reporting Windows (tentative) -

|                                                                                                    | First Window                                                                                                    | Second Window                                                                                  |  |  |  |  |  |
|----------------------------------------------------------------------------------------------------|----------------------------------------------------------------------------------------------------|------------------------------------------------------------------------------------------------|--|--|--|--|--|
| Data Dates Included                                                                                                    | 7/1/XX – 6/30/XX                                                                                                    | 7/1/XX – 6/30/XX                                                                               |  |  |  |  |  |
| Reporting Window                                                                                                    | Oct. – Jan.                                                                                                    | Feb. – Aug.                                                                                    |  |  |  |  |  |
|                                                                                                    |                                                                                                    | This window replaces<br>data from first window<br>for funding but not for<br>HQT and Licensure |  |  |  |  |  |
| Record Types to<br>Include                                                                                                    | CN                                                                                                    | CN                                                                                             |  |  |  |  |  |
|                                                                                                    | CU                                                                                                    | CU                                                                                             |  |  |  |  |  |
|                                                                                                    | СМ                                                                                                    | СМ                                                                                             |  |  |  |  |  |
|                                                                                                    | CV                                                                                                    | CV                                                                                             |  |  |  |  |  |
| Each reporting                                                                                                    | GN                                                                                                    | GN                                                                                             |  |  |  |  |  |
| transactions from                                                                                                    |                                                                                                    |                                                                                                |  |  |  |  |  |
| July 1 through the<br>end of the reporting<br>window. Reporting<br>is on-going                                                                                                    | <b>Record Types to Include</b> – Refer to the ODE<br>EMIS Manual for further clarification on<br>records reported in each 'L' window. |                                                                                                |  |  |  |  |  |
| meaning there is no<br>cut-off date. As<br>students are<br>enrolled in your<br>district, their data<br>will be included in<br>the next transfer<br>regardless of<br>enrollment date. As<br>changes are made |                                                                                                    |                                                                                                |  |  |  |  |  |

course information and CTRMEMIS is run in update mode, that current data will be reflected in

the transfers.

# Task 1 – Run INVSUBJ to Verify Subject Codes Assigned to Courses

Navigate to <u>StudentInformation > EMIS > Staff/Course Reporting Collection (L)</u> and run the Verify Subject Codes (INVSUBJ). Courses will be listed if the Report to EMIS checkbox on the course record is marked but the EMIS Subject Code field is blank or invalid. Additionally, the process will check the EMIS Subject Codes on the Course Section Override tabs.

See the EMIS Manual for an updated list of valid subject codes. Beginning FY17 ODE added 'Senior only' subject codes for CTE Industry Credential courses. These are courses available only for Seniors and are tied to a specific Industry Credential. These Subject Codes are 6 digits, begin with '38' and the last 4 digits are the Assessment Area Code associated with the Industry Credential that can be received. An example would be 38CA06 – Adobe Certified Expert – Acrobat XI Pro.

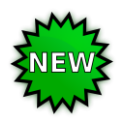

The INVSUBJ now displays whether there are students enrolled in the course or course section.

| 7 Records Displaye | )d         |             |                 |                       |          |                   |                   |
|--------------------|------------|-------------|-----------------|-----------------------|----------|-------------------|-------------------|
| Course Subject     | cts        |             |                 |                       |          |                   |                   |
| Building IRN       | Building   | Course Code | Course Name     |                       | EMIS Cou | irse Subject Code | Students Enrolled |
| 008250             | T069       | 9629        | WORK STUDY      | 2                     |          |                   |                   |
| 008250             | T069       | PSMARK      | PS MARKETING    | G & ADVERT            |          | 042030            |                   |
| 008250             | T069       | PSECON102   | PRINCIPLES O    | F ECONOMICS II        |          | 042025            |                   |
| 008250             | T069       | OLPARALEG   | OL INTRO TO F   | PARALEGAL PROF        |          | 140310            |                   |
| 008250             | T069       | 7808        | MS PERSONAL     | SKILLS                |          | 090050            | ¥                 |
| 008250             | T069       | OLPERFIN    | OL PERSONAL     | FINANCE               |          | 091050            |                   |
| 008250             | T069       | 2905        | Eng 12/World Is | sues                  |          |                   |                   |
| 0 Records Displaye | d          |             |                 |                       |          |                   |                   |
| Course Sectio      | n Override | Subjects    |                 |                       |          |                   |                   |
| Building IRN       | Building   | Course Code | Course Name     | EMIS Course Subj      | ect Code | Section Number    | Students Enrolled |
|                    |            |             | There are       | no records to display | ý        |                   |                   |

Edit the EMIS tab of the course in Course Maintenance to correct the Subject Code.

StudentInformation > Management > School Administration > Scheduling Administration > Course Maintenance > Courses

### Task 2 – Run the Wipe and New process

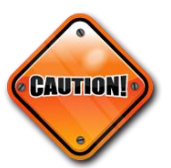

The Wipe and New process should only be run at the beginning of the school year. When it is processed, it overwrites any manual changes that have been made to teacher history records during the school year.

Running the Wipe and New is not a required process but is beneficial for districts beginning the school year to update their teacher history records with the most current information from any changes made to course sections. When School Year Initialization was processed to create the new school year, last year's teacher history records were copied up to this school year. The Wipe and New process will ensure you are reporting the most up-to-date records. Running the Wipe and New process at the beginning of the school year also assists other processes that depend on Teacher History records from the Teacher History Tab.

Wipe and New will update Teacher History records to match the data on the Meeting Times tab of the course section. It overwrites any existing data.

- 1. On the Wipe and New tab on the Teacher History Maintenance screen, select the school(s) for which you want to create new teacher history records. *Note:* If a building is in context, the building is already selected.
- 2. Click Wipe and New.
- 3. When the Wipe and New process is completed, StudentInformation displays a message at the top of the page that indicates the number of teacher history records that were created.

| Stude | entInformation > EMIS                         | > Maintenance    | > Teacher History Mai | intenance                  |              |  |  |  |
|-------|-----------------------------------------------|------------------|-----------------------|----------------------------|--------------|--|--|--|
| Те    | acher Histo                                   | ry Mainte        | nance                 |                            |              |  |  |  |
| Fron  | n this screen, you ca                         | n adjust teache  | r history records.    |                            |              |  |  |  |
| The   | re were 1444 teacher                          | course history r | ecords created succes | ssfully.                   | ×            |  |  |  |
| St    | Start and Stop Dates Wipe And New Add Missing |                  |                       |                            |              |  |  |  |
|       | Building Name                                 |                  | Finalized Schedule    | Last Updated Date          | Last User    |  |  |  |
|       | Ele                                           | mentary School   | ٠                     | 10/20/2017 1:10:00 PM      | Janice.Ditto |  |  |  |
|       | И                                             | IGH SCHOOL       | ٠                     | 10/20/2017 1:10:00 PM      | Janice.Ditto |  |  |  |
|       | / Mic                                         | Idle School      | ٠                     | 10/20/2017 1:10:00 PM      | Janice.Ditto |  |  |  |
|       |                                               |                  | I                     | Building has a finalized s | chedule = 🔵  |  |  |  |
|       |                                               |                  |                       |                            |              |  |  |  |
|       | Wipe And New                                  |                  |                       |                            |              |  |  |  |
| -     |                                               |                  |                       |                            |              |  |  |  |

### Task 3 – Run the Add Missing process to update any Teacher History Records for newly added courses

Add Missing will add a new teacher history record if there is no teacher history record matching the teacher designated on the meeting times tab or if no Teacher History record exists. It does not overwrite any existing data. Add Missing can be run throughout the year.

- 1. On the Add Missing tab on the Teacher History Maintenance screen, select the school(s) for which you want to add missing teacher history records. *Note:* If a building is in context, the building is already selected.
- 2. Click Add Missing.
- 3. When the Add Missing process is complete, StudentInformation displays a message at the top of the page that indicates the number of teacher history records created, or if none, the message indicates that no teacher history records were created.

| Teacher Histor           | > Maintenance > Te ry Maintena | eacher Hist | ory Maintenance    |                             |              |
|--------------------------|--------------------------------|-------------|--------------------|-----------------------------|--------------|
| From this screen, you ca | n adjust teacher hi            | story reco  | rds.               |                             | ×            |
| Start and Stop Dates     | Wipe And New                   | Add Mi      | ssing              |                             |              |
| Building Name            |                                |             | Finalized Schedule | Last Updated Date           | Last User    |
| $\checkmark$             | ELEMENTARY                     | SCHOOL      | •                  | 10/20/2017 1:06:00 PM       | Janice.Ditto |
|                          | HIGH SCHOO                     | L           | •                  |                             |              |
|                          | MIDDLE SCHO                    | OL          | •                  |                             |              |
|                          |                                |             |                    | Building has a finalized so | chedule = 🔵  |
| Add Missing              |                                |             |                    |                             |              |

### Task 4 – Run the Start and Stop Dates option to update Teacher History Records (Optional)

If your semester start/stop dates change during the school year due to calamity days, use the Start and Stop Dates tab option to update existing Teacher History Records.

| Student<br>Teac<br>From t | Information > EMIS ><br>Cher History<br>his screen, you can | <ul> <li>Maintenance &gt; Tea</li> <li>Maintenai</li> <li>adjust teacher his</li> </ul> | icher History I<br><b>1CE</b><br>tory records. | Maintenance            |              |            |                 |            |   |
|---------------------------|-------------------------------------------------------------|-----------------------------------------------------------------------------------------|------------------------------------------------|------------------------|--------------|------------|-----------------|------------|---|
| There                     | were 575 teacher co                                         | ourse history records                                                                   | updated succ                                   | cessfully.             |              |            |                 |            | × |
| Star                      | t and Stop Dates                                            | Wipe And New                                                                            | Add Missin                                     | ıg                     |              |            |                 |            |   |
|                           | Building Name                                               |                                                                                         |                                                | Last Updated Date      | Last User    |            |                 |            |   |
| $\checkmark$              | 031120 -                                                    | ELEMENTA                                                                                | RY SCHOOL                                      | 10/20/2017 11:59:00 AM | Janice.Ditto |            |                 |            |   |
| $\checkmark$              | 007401 -                                                    | HIGH SCHC                                                                               | OL                                             | 10/20/2017 11:59:00 AM | Janice.Ditto |            |                 |            |   |
|                           |                                                             |                                                                                         |                                                |                        |              |            |                 |            |   |
| Star                      | t Date to Change:                                           |                                                                                         |                                                |                        |              |            | New Start Date: |            |   |
| Su                        | bmit                                                        |                                                                                         |                                                |                        |              | U5/24/2018 | New Stop Date:  | 05/30/2018 |   |

## Task 5 – Verify Courses and Course Sections

**CCP Courses** – Be certain to check the 'dual credit' checkbox on the Courses General Tab when adding College Credit Plus courses. When setting up courses, districts should set up separate courses for CCP and non-CCP courses. A course should not have some course sections that are CCP and some that are non-CCP.

| General                    | Marks             | Miscellaneous      | EMIS          | Pre/Co-requisites         | < Prev: BIOL 1105     | 5 Next: BIOL 2002C |
|----------------------------|-------------------|--------------------|---------------|---------------------------|-----------------------|--------------------|
| 1 While the                | e Code can b      | e up to 15 charact | ers, 10 chara | acters or less is recomme | ended.                |                    |
| Code:*                     |                   | BIOL 2001C         | ×             | Abbreviation:*            | BIOL2001              | ]                  |
| Name:*                     |                   | UC Antatomy        | & Physiolog   | Short Name:*              | A&PI                  |                    |
| Descriptior<br>Hours of In | n:<br>struction:* | 60                 |               | Scheduling Pri            | ority: <sup>*</sup> 5 | ]\$                |
| Display on                 | Public Modu       | ule: 🗸             |               | Is Active:                | $\checkmark$          |                    |
| ls High Sch                | ool Credit:       | $\checkmark$       |               | Is In Update Hi           | story: 🖌              |                    |
| Roll course                | e to next yea     | r: 🖌               |               | Core Course:              |                       |                    |
| College Pre                | ep:               |                    |               | Dual Credit:              | $\checkmark$          |                    |

#### Curriculum Code – VM Career Technical Education Middle Grade Course

Establishes a class as a middle grade Career-Technical Education class. Middle grade CTE courses are 30-120 hour introductory level courses linked to business, industry, and labor that ensure a seamless pathway from middle school to college careers. CTE middle grade courses may be offered for any pathway with an approved CTE-26 on file. VM courses do not count towards a student's CTE concentrator status and students in VM courses are not subject to CTE technical testing. See the CTE Program Matrix for a complete list of subject codes that may be used in conjunction with the VM curriculum code.

#### Credit Flex element on EMIS tab of Course record:

- N Course is not a credit flexibility course (default)
- R Yes, the course is a credit flex course used for credit recovery work
- Y Yes, the course is a credit flex course not used for credit recovery

The EMIS Override tab on the course section allows different values in the following fields:

|                              |                       | WARNIN          | G: You are        | working with the | e Current School Year, | and not a Future School Year as e | xpec |
|------------------------------|-----------------------|-----------------|-------------------|------------------|------------------------|-----------------------------------|------|
| Course Sections              | - 101 - Acco          | unting I (      | 1)                |                  |                        |                                   |      |
| From this screen you can dis | play or change inform | nation regardin | g course sections |                  |                        |                                   |      |
| General Meeting Times        | Memberships           | Attendance      | Teacher History   | EMIS Override    | Next: 101 #2 >         |                                   |      |
| EMIS Staff Provider IRN:     | ٩                     |                 |                   |                  |                        |                                   |      |
| EMIS Subject Code:           | 010110 - Communic     | cations and Lea | dership           | ~                |                        |                                   |      |
| Curriculum:                  |                       |                 |                   | ~                |                        |                                   |      |
| Delivery Method:             |                       |                 |                   | ~                |                        |                                   |      |
| Student Population:          |                       |                 |                   | ~                |                        |                                   |      |
| Highly Qualified Teacher IR  | N: Q                  |                 |                   |                  |                        |                                   |      |
| Dual Credit:                 |                       |                 |                   |                  |                        |                                   |      |

If either of the following values is different on the EMIS tab of the course you will need to set up separate courses. Simply adding a separate course section will not work.

- Educational Option
- Credit Flex
- 1. All Courses K-12 must be broken out into courses by subject.
- 2. Each of the courses that have been broken out, except for homerooms and other special classes created for the grade book package, needs to be reported in EMIS.
- 3. Homerooms should not be marked as reportable to EMIS on the Course record.
- 4. You must report all year long courses and any other courses offered during the school year, such as courses offered second semester only or courses that span five or six week periods.
  - a. *Preschool courses* Are to be reported as self-contained courses. Only one course is reported for each preschool student.
  - b. Students receiving preschool itinerant services Do not report course records and subject records for itinerant services.
  - c. Gifted courses Students taught by the Gifted Intervention Specialist (GIS) who is considered the "Teacher of Record" should be reported but Supplemental Gifted services/programs provided by the GIS or other staff members are not considered courses and do not need student subject records.
  - d. If the ESC is a contracted agency The resident district needs to report the courses and class lists taught by ESC contracted staff. The ESC instructor should be set up using their credential ID. The ESC will report the staff demographic, employment, and contractor staff records. Be sure to mark these ESC courses as EMIS reportable, the ESC's IRN is used for the Program Provider IRN, and the proper building IRN is used for the location IRN.
  - e. *Home Instruction*: School age students with disabilities who are receiving home instruction are to have one course record per course, reported for each teacher. The course should be reported with the appropriate EMIS Subject Code, Delivery Method, Curriculum, Educational Option, and Student Population in Course Maintenance.

- f. College Credit Plus courses (fka Post-Secondary) must be set up as a class on the student's schedule. State Staff ID of the staff member should be reported for Employee ID if the staff is employed by the district. Employee ID of all 9s is reported if the staff is employed by the college. A generic CCP teacher should be set up in your district with a State Staff ID of all 9s.
- g. ESP Classes A staff class master record is required to be reported with the appropriate art, music or PE subject code for courses taught in grades K-8 for each ESP teacher. ODE does not require student subject records to be reported for each student in an ESP class, however StudentInformation will not include the course without at least one student assigned. You must assign students to ESP classes.
- h. Credit Flex Courses A course master record is required to be reported for any course which is a credit recovery course. To qualify, a course must meet the district's board approved credit flexibility policy that provides opportunities for students to earn credits in non-traditional ways. A new field has been added to the course record as well as manual course history to indicate a course is credit flex course. Report the course with the appropriate delivery method. If the delivery method is 'TO', the staff member may have an ID of all 9s.

#### **Update EMIS values in Course Section Maintenance**

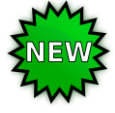

*Teacher IRN Override* – Located on the Teacher History tab, this field can be used to enter a co-teacher's Staff Provider IRN if they are not from the district, i.e., from an ESC. This will allow the Staff Course records to correctly report co-teachers and their Staff Provider IRN.

| StudentInformation > Mar | nagement > School Administration > | Scheduling Administration > Co | Course Maintenance > Course Sections |  |
|--------------------------|------------------------------------|--------------------------------|--------------------------------------|--|
| Course Section           | ons - 2120 - LANGU                 | AGE ARTS (1)                   |                                      |  |
|                          |                                    |                                |                                      |  |
| From this screen you c   | can display or change information  | regarding course sections      |                                      |  |
| General Meeting          | Times Memberships Atter            | ndance Teacher History         | EMIS Override                        |  |
| Teacher:                 | BAKER, GREGORY                     |                                |                                      |  |
| Role Code:               | CT - Co-Teacher 🗸                  |                                |                                      |  |
| Start Date:*             | 8/22/2017 × 🛗                      |                                |                                      |  |
| End Date:*               | 5/24/2018                          |                                |                                      |  |
| Teacher Of Record:       | $\checkmark$                       |                                |                                      |  |
| Teacher IRN Override     | ≅048546 <b>Q</b>                   |                                |                                      |  |
|                          |                                    |                                |                                      |  |
| Save Cancel              |                                    |                                |                                      |  |
|                          |                                    |                                |                                      |  |

Transfer file:

CU 2018L0463180H1373036E202-2120-01

2017082220180524CT1002584<mark>048546</mark>

*Team Teaching* – If a course section is taught by more than one teacher, both teachers should be marked as the Teacher of Record on the course section Meeting Times tab and as CT - Co-Teacher on the Teacher History tab since both teachers are required to have a Staff Class Master Record reported.

| en | eral     | Meeting Times | s Membe    | rships Att | endance | e Teacher History | EMIS Ove     | ride | Next: 0005 #53 > |
|----|----------|---------------|------------|------------|---------|-------------------|--------------|------|------------------|
| Ad | d Nev    | N             |            |            |         |                   |              |      |                  |
|    |          | Teacher Name  | Start Date | End Date   | Role    | Teacher Of Record | IRN Override |      |                  |
| Ì  | <b>A</b> | Ditto, Janice | 08/16/2017 | 05/23/2018 | СТ      | ۲                 |              |      |                  |
| ភា |          | Durbin, Karen | 08/16/2017 | 05/23/2018 | СТ      | S                 |              |      |                  |

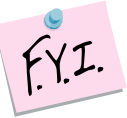

StudentInformation allows course codes up to 15 characters and the first 10 characters must be unique. However, for EMIS reporting no more than 10 character course codes should be used.

## Task 6 – Verify Reportable Courses

Navigate to <u>StudentInformation > EMIS > Staff/Course Reporting Collection (L)</u> and choose Verify - Reportable Courses to confirm courses being reported to EMIS. Manually update any courses as needed.

| StudentInformation                                              | > EMIS > Veri           | fy Reportable Co           | urses                                 |            |                 |                    |                    |                   |                |            |           |  |
|-----------------------------------------------------------------|-------------------------|----------------------------|---------------------------------------|------------|-----------------|--------------------|--------------------|-------------------|----------------|------------|-----------|--|
| Verify Rep<br>From this screen,                                 | ortable<br>you can veri | Courses<br>fy courses mark | - (L) Loca<br>red reportable to EMIS. | al SD      |                 |                    |                    |                   |                |            |           |  |
| Include Building                                                | Include Buildings:      |                            |                                       |            |                 |                    |                    |                   |                |            |           |  |
| Select All Buildings Clear All Buildings                        |                         |                            |                                       |            |                 |                    |                    |                   |                |            |           |  |
| JNEL - Elementary 🖌 JNHS - HIGH SCHOOL                          |                         |                            |                                       |            |                 |                    |                    |                   |                |            |           |  |
| All Courses Only Reportable Courses Only Non-Reportable Courses |                         |                            |                                       |            |                 |                    |                    |                   |                |            |           |  |
| Venfy Cancel                                                    |                         |                            |                                       |            |                 |                    |                    |                   |                |            |           |  |
| 68 Records Displayed                                            |                         |                            |                                       |            |                 |                    |                    |                   |                |            |           |  |
| Report to EMIS                                                  | Building 🔺              | Course Code                | Course Name                           | Curriculum | Delivery Method | Educational Option | Student Population | EMIS Subject Code | Section Exists | CSA Exists | Is Active |  |
|                                                                 | JNEL                    | BAND5                      | BAND 5                                | ОТ         | FF              | NO                 | RG                 | 010130            | yes            | yes        | •         |  |
|                                                                 | JNEL                    | BAND6                      | BAND 6                                | ОТ         | FF              | NO                 | RG                 |                   | yes            | yes        | •         |  |
|                                                                 | JNEL                    | COMM-K                     | COMMENTS GR. K                        | ОТ         | FF              | NO                 | RG                 |                   | yes            | yes        | •         |  |
|                                                                 | JNEL                    | COMM1                      | COMMENTS GR. 1                        | от         | FF              | NO                 | RG                 |                   | yes            | yes        | •         |  |
|                                                                 | JNEL                    | COMM2                      | COMMENTS GR. 2                        | OT         | FF              | NO                 | RG                 |                   | yes            | yes        | •         |  |

### Task 7 – Verify course information using the CRSE Report and make any necessary changes

StudentInformation > SIS > Scheduling > Scheduling Reports > Course Curriculum (CRSE)

- The CRSE Course report allows the user to select the types of courses they wish to validate as well as pick which fields they want to display on the report.
- All EMIS fields on the Course record and Course Section EMIS Override values are available to be printed on the report.
- Select the fields you wish to print on the report by moving them to the right in the Fields to Display filter.
- Team Teaching: If a course section is taught by more than one teacher, each teacher should be marked as the Teacher of Record on the course section Meeting Times tab. Each teacher should also have a Teacher History record marked as Co-Teacher since each teacher is required to have a Staff Class Master Record reported. CLISEMIS/CTRMEMIS creates a Staff Course Record for each teacher of record.

| REPORT: SI  | - REPO CRSE                       | Hig | gh School       |                                                  | COURSE C | URRICU              | LUM          |             |        |             |                    |                   |       |        |      |  |
|-------------|-----------------------------------|-----|-----------------|--------------------------------------------------|----------|---------------------|--------------|-------------|--------|-------------|--------------------|-------------------|-------|--------|------|--|
|             |                                   |     |                 |                                                  |          |                     |              |             |        |             |                    | PAGE              | 1     | OF     | 1    |  |
| SCHOOLYEAR: | 2017-2018                         |     |                 |                                                  |          |                     |              |             |        |             |                    | RUN AT 1:         | 57 PM | 10/25/ | 2017 |  |
| COURSE      | COURSE<br>NAME                    | GR  | Credit<br>Units | Course Description                               | Loc IRN  | EMIS<br>Sub<br>Cred | EMIS Subject | Indd<br>GPA | Active | Dual<br>Crd | Rept<br>To<br>EMIS | CORE<br>Subj Area |       |        |      |  |
| 0071        | MATH<br>TOPICS:CONS/FINANCIAL MGT | 12  | 1.000000        |                                                  |          | MTA                 | 110500       | Y           | Y      | N           | Y                  | MTA               |       |        |      |  |
| 0077        | ALGEBRA II                        | 12  | 1.000000        |                                                  | 001701   | MTA                 | 110302       | Y           | Y      | N           | Y                  | MTA               |       |        |      |  |
| 0079        | GEOMETRY                          | 12  | 1.000000        |                                                  |          | MTO                 | 111200       | Y           | Y      | N           | Y                  | мто               |       |        |      |  |
| 0082        | ALGEBRA III                       | 12  | 1.000000        |                                                  | 001701   | MTA                 | 110030       | Y           | Y      | N           | Y                  | MTA               |       |        |      |  |
| 0088        | CP GEOMETRY                       | 12  | 1.000000        |                                                  | 001701   | MTO                 | 111200       | Y           | Y      | N           | Y                  | MTO               |       |        |      |  |
| 0089        | PRECALCULUS*                      | 12  | 1.000000        |                                                  | 001701   | MTA                 | 110600       | Y           | Y      | Y           | Y                  | MTA               |       |        |      |  |
| 0091        | QUANTITATIVE REASONING            | 12  | 1.000000        |                                                  | 001701   | MTO                 | 111850       | Y           | Y      | N           | Y                  | MTO               |       |        |      |  |
| 0093        | STATISTICS                        | 12  | 0.500000        |                                                  | 001701   | MTA                 | 111500       | Y           | Y      | N           | Y                  | MTA               |       |        |      |  |
| 0097        | AP CALCULUS*                      | 12  | 1.000000        |                                                  | 001701   | MTA                 | 119930       | Y           | Y      | N           | Y                  | MTA               |       |        |      |  |
| COLTRG      | CCP College Trig                  | 12  | 1.000000        | CCP College Trig UC<br>CLermont                  | 062927   | мто                 | 111600       | Y           | Y      | Y           | Y                  | MTA               |       |        |      |  |
| FINMTHSS    | CCP SS Finite math                | 12  | 1.000000        | Southern State Finite<br>Math<br>MATH 1124       | 067694   | MTA                 | 110302       | Y           | Y      | Y           | Y                  | MTA               |       |        |      |  |
| I/STATSS    | CCP SS Intro to Stats             | 12  | 1.000000        | CCP Southern State<br>Intro to Stats             | 067694   | MTA                 | 110302       | Y           | Y      | Y           | Y                  | MTA               |       |        |      |  |
| M18H        | Consumer Math                     | 12  | 1.000000        | MD math alg II<br>equivalent                     | 001701   | MTA                 | 110500       | Y           | Y      | Ν           | Y                  | MTA               |       |        |      |  |
| M/ACCT      | CCP Managerial Accounting         | 12  | 1.000000        | UC Clermont<br>Managerial Accounting<br>ACCT2082 | 062927   | мто                 | 030100       | Y           | Y      | Y           | Y                  | мто               |       |        |      |  |
| WAMA11      | Wasserman Math 11                 | 12  | 1.000000        | Wasserman Math 11th<br>grade                     | 046292   | мто                 | 110302       | Y           | Y      | N           | Y                  | мто               |       |        |      |  |

## Task 8 – Verify All Staff Members have a Credential ID

| Staff Members Sta       | ff Member Schools       | l                  | Credential ID = State Stati |
|-------------------------|-------------------------|--------------------|-----------------------------|
| Staff Cada:*            | SWIK                    | State Staff ID:    | WAA/122/122                 |
| stan Code:              | SIMIR                   | oute out ib.       | WW 1234123                  |
| Social Security Number  | :                       | Name Prefix:       | $\checkmark$                |
| First Name:*            | JANE                    | Middle Name:       |                             |
| _ast Name: <sup>*</sup> | SMITH                   | Last Name Suffix:  |                             |
| Address:                | 23 Main St.             | Address 2:         |                             |
| City:                   | Lima                    | State:             | OH 🗸                        |
| Zip:                    | 45804                   | Email Address:     | k_smith@jenningslocal.org   |
| Telephone:              | 419-555-1212 ×          | Telephone Is Unlis | sted:                       |
| Start Date:             | 09/03/2014              | Stop Date:         | <b>**</b>                   |
| Primary School Id:      | Ft. Jennings Elementary | ✓ Is Active:       | $\checkmark$                |
| Comments:               |                         |                    |                             |
|                         |                         |                    |                             |
|                         | ddrace Standardization  |                    |                             |

The Credential ID is used by Pre-Ident as well as on Staff Class Master records and Program records for contracted staff.

For CCP teachers employed by the college, enter all 9s in the State Staff ID field. For CCP teachers employed by the district, enter their Credential ID in the State Staff ID field. Credit flex teachers may have all 9s in the State Staff ID field if the Delivery Method is 'TO'. Credit flex teachers will have a credential ID in the State Staff ID field if the Delivery Method is not 'TO'. The SSN is no longer used for a Staff EMIS ID.

More than one staff member can have all 9s for the State Staff ID field.

Teacher History records must exist before CTRMEMIS is processed in update mode.

# Task 9 – Verify and Update the HQT Field Value for each subject for a teacher

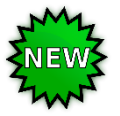

New for FY18. Social Studies teachers must meet the HQT standards, and have an appropriate HQT value on the Highly Qualified Teacher Update Maintenance page. Currently teachers assigned to courses with a social studies EMIS Subject Code, will receive the following error message when CTRMEMIS Verify is run: Error 41: HQT Definition must be "I" if the Core Subject Area for HQT is "\*\*\*" or not specified. This error should be ignored if the HQT value is correct. Once we have received all of the requirements for this change, CTRMEMIS Verify and the HQT Worksheets will be updated to reflect this change. Social Studies teachers should not use 'I' for their HQT value (additional clarification expected from ODE regarding the middle school and elementary school social studies teachers).

A course section **must** have a record on the Teacher History tab to create an HQT record. HQT records are not dependent upon CTRMEMIS/CLISEMIS having been run. The courses available to have an HQT value for a teacher are based upon the teacher being marked as teacher of record on the teacher history tab, the subject code, curriculum element, delivery method and student population fields on the course record and on the EMIS overrides tab of the section.

The Highly Qualified Teacher element is required to be reported for all teachers who teach core academic subjects.

A. Print the Highly Qualified Teacher Worksheets and hand out to teachers so teachers can verify and update their HQT status for each subject code they teach.

StudentInformation > SIS > School > Highly Qualified Teacher Worksheet

The HQT Report is available in Excel format which can be downloaded and used to create a Principal's Recording Sheet in a format desired by the user. StudentInformation > SIS > School > Highly Qualified Teacher Report

#### **B.** Updating the Highly Qualified Definition for existing HQT records:

- 1. Navigate to <u>StudentInformation</u> » <u>Management</u> » <u>School Administration</u> » <u>Scheduling Administration</u> » <u>Highly Qualified Teacher Update</u>.
- 2. Select a teacher from the Filter By Teacher: dropdown.
- 3. Courses the teacher instructs will be displayed based on the combination of Subject Code, Curriculum element, Delivery Method, and Student Population fields on the course record and on the EMIS Overrides tab of the section.
- 4. Pay careful attention to all four values before editing a record to ensure you are updating the correct one.

- 5. Click on the *l* next to the Subject Area to edit the HQT value.
- 6. Select the appropriate value from the How the teacher meets highly qualified definition:<sup>1</sup> dropdown.
- 7. Click Save
- C. Removing Highly Qualified Definitions for courses the teacher no longer instructs. (optional)
- 1. Navigate to <u>StudentInformation</u> » <u>Management</u> » <u>School Administration</u> » <u>Scheduling Administration</u> » <u>Highly Qualified Teacher Update</u>.
- 2. Select a teacher from the Filter By Teacher: dropdown.
- 3. Courses the teacher instructs will be displayed.
- 4. Ensure you are deleting the correct record for the Subject Code combination.
- 5. Click the  $\stackrel{fin}{=}$  next to the obsolete value.

#### D. Adding missing Highly Qualified Definitions:

- 1. Navigate to <u>StudentInformation</u> » <u>Management</u> » <u>School Administration</u> » <u>Scheduling Administration</u> » <u>Highly Qualified Teacher Update</u>.
- 2. Select a teacher from the Filter By Teacher: dropdown.
- 3. Courses the teacher instructs will be displayed.
- 4. Click Add HQT Definition
- 5. Select the appropriate value in the EMIS Definition: dropdown. NOTE: Values in the dropdown are populated from EMIS tab of the course record in Course Maintenance and on the EMIS Overrides tab of the section based on the Subject Code, Curriculum element, Delivery Method, and Student Population fields.
- 6. Fill in the How the teacher meets highly qualified definition:<sup>\*</sup> field.
- 7. Click Save
- E. Run the HQT report to verify the values or use the report as a checklist to see which values are missing.

StudentInformation > SIS > School > Highly Qualified Teacher Report

Non-core courses are not evaluated for HQT.

Report option I - Not core course OR course type isn't eval. for HQT • whenever one or more of the following is true:

- Curriculum Element is PS, PI, OC or
- Delivery Method is CC, ET, OL and Ed Option = YS or
- Delivery Method is ID, IM, TO, or CI or
- Student Population is D8, DP, or PR

# Task 10 – Verify and Update Student Schedules

## Verify student schedules by running the Class List Formatter

StudentInformation > SIS > Marks > Marks Reports > Class List Formatter (R703)

| REPOI<br>FORM     | RT: R703<br>AT-02    |            |            |                         | HIGH SCHOOL | L            |     | Run Date         | e: 8:43 AM 3/29 |
|-------------------|----------------------|------------|------------|-------------------------|-------------|--------------|-----|------------------|-----------------|
| - Oran            |                      |            |            | CLA                     | ASS LIST    |              |     |                  |                 |
| TEACHER           |                      | COURSE NA  | ME         | COURSE                  | SECTION     | COURSE TERM  | 1   | MEETING TIME DES | CRIPTION        |
| Teacher583        | 3, Ryan              | STUDY HALI | L 2PD 1SEM | SH 2                    | 19 1        | 1st Semester |     | F: 2 (145)       |                 |
|                   |                      |            |            |                         |             |              |     |                  |                 |
| STUDENT<br>NUMBER | STUDENT NAME         |            | GRADE      | DISABILITY<br>CONDITION | GENDER      | HOMEROOM     | PRC | GRAM             | HOME SCHOOL     |
| 303137236         | Aabbccddee, Mark     |            | 11         |                         | М           | FILL         |     |                  |                 |
| 149625            | Student54188, Ciara  |            | 10         |                         | F           | KIRI         | Not | applicable       |                 |
| 148156            | Student54314, Lucy   |            | 10         |                         | F           | HOEE         |     |                  |                 |
| 148079            | Student54376, Vegas  |            | 10         |                         | F           | MCGO         |     |                  |                 |
| 148029            | Student54429, Connar |            | 10         |                         | F           | HOEE         | Not | applicable       |                 |
| 148018            | Student54444, Adam   |            | 10         |                         | Μ           | KIRI         |     |                  |                 |
| 146073            | Student54504, Tyler  |            | 10         |                         | М           | KIRI         | Not | applicable       |                 |
| 146006            | Student54578, Hannah | ۱          | 10         |                         | F           | OBRE         | Not | applicable       |                 |
| 145002            | Student54749, Hannah | 1          | 10         |                         | F           | OBRE         |     |                  |                 |

Student Subject records reported to EMIS are created based off the student's course section assignments.

Make any necessary changes to schedules using the Course Section Assignments page or Request Assignments page.

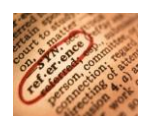

Refer to the Student Schedule Changes Procedural Checklist

# Task 11 – Process CLISEMIS/CTRMEMIS in Verify Mode and correct errors

- 1. Change your context to the district level and the current year.
- Navigate to <u>StudentInformation</u> > <u>EMIS</u> > <u>Staff/Course Transfer –</u> <u>Collection (L)</u>.
- 3. On the Request Type tab choose the Verify Staff/Course Data option.
- 4. Click Next >
- 5. On the Program Selection tab choose Verify/Update - Course and Class List (CLISEMIS/CTRMEMIS)
- 6. Click Next >
- 7. Choose the buildings in the district you would like to run CLISEMIS/CTRMEMIS for.
- 8. Choose the run type you wish to perform. If you're verifying the data, choose **Run Type:** Verify EMIS Reportable Only
- 9. Next, select how many errors you would like to be displayed per page: Number of Courses Per Page: All

10. Click Submit

11. Once the process is completed the CLISEMIS/CTRMEMIS errors will display on the page.

#### **Correcting errors:**

- CLISEMIS/CTRMEMIS errors are interactive links which allow you to navigate to the screen needing to be corrected without leaving the CLISEMIS/CTRMEMIS page.
- 2. To correct errors, click on the Link in each error message.

| Building IRN    | Building | Course Code | Course Name    | EMIS Subject Code |                                         |
|-----------------|----------|-------------|----------------|-------------------|-----------------------------------------|
| 010181          | ELEE     |             | ART            | 020012            | " 'P08' 'C00'                           |
| Staff Messages: |          | Teacher1493 | 'X01' or 'X02' |                   | ,,,,,,,,,,,,,,,,,,,,,,,,,,,,,,,,,,,,,,, |

- 3. Depending on the error message, you will be taken to the Course screen, the course section or the staff HQT page for corrective action. Links display in blue on the error.
- 4. Correct the errors and save your changes.
- 5. After resolving the errors run CLISEMIS/CTRMEMIS again to verify the errors are no longer there.

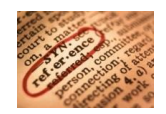

Refer to the **CTRMEMIS Error Resolution Guide** for detailed instructions on how to correct each error.

# Task 12 – Run CLISEMIS/CTRMEMIS in Update Mode

Vocational Course sections (Curriculum value begins with V) with zero students assigned will have Student Staff Classroom records created automatically.

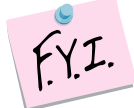

CTRMEMIS should be processed in update mode each time you are submitting your data to ODE to catch any schedule changes made since the last submission. This is now an on-going process.

| StudentInformation > EMIS > Verify/Update Course Terms & Class List                                                                             |          |
|----------------------------------------------------------------------------------------------------|----------|
| Verify/Update Course Terms & Class List - (L)<br>From this screen, you can verify and update course terms and class lists.                      | Local SD |
| Include Buildings:*  Select All Buildings  Clear All Buildings  JNEL - Elementary (Update not run yet)  JNHS - HIGH SCHOOL (Update not run yet) |          |
| Run Type: Verify EMIS Reportable Only   Update (Delete all and create)                                                                          |          |
| Submit Cancel                                                                                                    |          |

Run AFTER final corrections are made to the CLISEMIS/CTRMEMIS verification report.

Once CLISEMIS/CTRMEMIS has been run in update mode the records may be viewed by going to the following pages:

#### <u>StudentInformation</u> » <u>EMIS</u> » <u>Maintenance</u> » <u>Student Staff Classroom</u> <u>StudentInformation</u> » <u>EMIS</u> » <u>Maintenance</u> » <u>Student Subject Record</u> <u>StudentInformation</u> » <u>EMIS</u> » <u>Maintenance</u> » <u>Student Subject Record By Class</u>

CTRMEMIS looks at the Staff record for the Staff ID for the CN or CU records.

If multiple teachers are considered the teacher of record for a course section, then a CU record will be created for each teacher of record.

Each teacher record (CU) for a course section will have an indicator of either Lead Teacher or Co-Teacher. If two teachers are assigned to a course section as teacher of record, both teachers must be reported as Co-Teachers. You cannot report one teacher as the lead and the other as the Co-Teacher. Highly Qualified Teacher data will also be reported on the CU records.

The course section Teacher History tab must be updated if a teacher starts or stops teaching on a day other than the course term start or stop date. If a teacher's start and stop dates overlap with another teacher for the same course section, both teachers would be considered Co-Teachers. If both teachers did not teach the course section at the same time, make sure there is no overlap with their dates. Both teachers would be considered Lead Teachers.

#### Start and Stop Dates:

Start dates on the student subject records (GN) will only be reported for students who entered the course after the course term start date of the course section.

Example: If the course term start date was September 1, 2017 but the student started the course on February 27, 2018, a start date of February 27<sup>th</sup> will get reported for that student. No start date will be reported for students who have been in the course since day one.

Stop dates on the student subject records (GN) will only be reported for students who withdrew prior to the course term end date.

If the student drops a course before the course term stop date, a drop date will be reported.

If a student was in a course section multiple times, a record will be reported for each time the student was in the course.

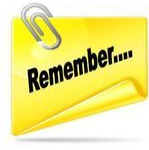

#### <u>GN150 & GN152 – High School Credit Earned & Partial/Override Credit Elements</u>

StudentInformation, with approval of ODE, has handled the reporting of these elements in the following manner:

| Description                           | GN150 | GN152     | Explanation                    |
|---------------------------------------|-------|-----------|--------------------------------|
| Courses that are not 'for high school | Y     | 0         | Indicates these courses do     |
| credit'                               |       |           | not earn high school credit    |
| Courses that are 'for high school     | Р     | Amount    | ODE uses the amount of         |
| credit'                               |       | of credit | credit that is reported in the |
|                                       |       | earned    | Partial/Override Credit        |
|                                       |       | including | element instead of the         |
|                                       |       | 0 if no   | credit amount from the CN      |
|                                       |       | credit    | course master record. This     |
|                                       |       | earned    | is reported this way in case   |
|                                       |       |           | the amount of credit a         |
|                                       |       |           | student is awarded when        |
|                                       |       |           | the credit is different than   |
|                                       |       |           | what is reported on the        |
|                                       |       |           | course master record.          |

# Task 13 – Verify Vocational Correlated Records have been entered

Once CTRMEMIS has been processed in Update mode, the Local Classroom Codes for all course sections being reported exist in EMIS Maintenance and are available for use on the Correlated Records page.

- At the building level, navigate to: <u>StudentInformation</u> > <u>EMIS</u>
   <u>Maintenance</u> > <u>Vocational Correlated Records.</u>
- 2. Click on Add Vocational Correlated Records button to add a new record.
- 3. Choose the proper local classroom code from the dropdown for each of the three fields as applicable.
- 4. Save the record.

| Stude<br>VC<br>From | StudentInformation > EMIS > Maintenance > Vocational Correlated Records         Vocational Correlated Records         From this screen, you can create vocational correlated records.         Add Vocational Correlated Record |                                         |                            |                             |  |  |
|---------------------|----------------------------------------------------------------------------------------------------|-----------------------------------------|----------------------------|-----------------------------|--|--|
|                     |                                                                                                    | Anchor Classroom ▲                      | First Correlated Classroom | Second Correlated Classroom |  |  |
| 圃                   | ø                                                                                                    | APVS-11022-01 (072105)                  | APVS-67022-01 (072150)     |                             |  |  |
| 匬                   | <b>B</b>                                                                                                    | APVS-15001-01 (252525)                  | APVS-15002-01 (252525)     |                             |  |  |
| 匬                   | ø                                                                                                    | APVS-17001-01 (252525)                  | APVS-17002-01 (252525)     | APVS-17003-01 (050170)      |  |  |
| 圓                   | ø                                                                                                    | APVS-21011-01 (no subject record found) | APVS-80002-01 (175004)     |                             |  |  |
| 匬                   | ø                                                                                                    | APVS-22001-01 (no subject record found) | APVS-80043-01 (178019)     |                             |  |  |

# Task 14 – Verify Vocational Mapping Records have been entered

The mapped local classroom code record allows a district to map (combine) the students from a specific class into another class. Mapping means combining (merging) students from two or more classes in EMIS to look like a single class. The students that are reported in the "Mapped from Local Classroom Code" will be mapped (moved) to the "Mapped to Local Classroom Code" and for EMIS reporting, will no longer exist in the "Mapped From Local Classroom Code" in the EMIS flat files.

In order to map classes together, both classes must have the same values in the following elements:

- Subject Code
- Curriculum Element
- Employee ID
- Delivery Method
- Educational Option
- Student Population

Only classes with a Semester Code of '1', '2', or 3 will be eligible to be included in the mapping process. Trimester courses can't be mapped.

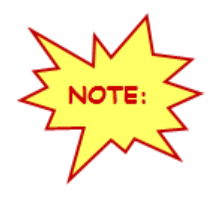

This process should only be used for Career Technical Courses.

| Stude                                                                                                    | StudentInformation > EMIS > Maintenance > Mapped Local Classroom Codes |                            |                          |                           |  |  |  |
|----------------------------------------------------------------------------------------------------|------------------------------------------------------------------------|----------------------------|--------------------------|---------------------------|--|--|--|
| Mapped Local Classroom Codes<br>From this screen, you can display, add, change and delete data pertaining to mapped local classroom codes. |                                                                        |                            |                          |                           |  |  |  |
| Ad                                                                                                    | Add Mapped Local Classroom Code                                        |                            |                          |                           |  |  |  |
|                                                                                                    |                                                                        | Mapped From Classroom Code | Mapped To Classroom Code | Message                   |  |  |  |
| Ŵ                                                                                                    | ø                                                                      | APVS-17002-01 (252525)     | APVS-15002-01 (252525)   | Employee IDs do not match |  |  |  |
| 圓                                                                                                    | <b>\$</b>                                                              | APVS-41021-01 (330005)     | APVS-41023-01 (330005)   |                           |  |  |  |

# Task 15 – Run CHECK\_EMIS for Period L to ensure all updates have been performed before transfers are performed

Run CHECK\_EMIS to get an audit trail of what processes have been performed, what hasn't been performed and what processes were performed too early for each building in your district. The CHECK\_EMIS page lists which EMIS Verify, Update, and Transfer processes have been run. The CHECK\_EMIS report will provide you with a listing of when each process was run, what time, and which user completed the process for each building in the district.

At this point in the checklist, it is important to verify the following has been completed:

- 1. Make sure all processes have been run in Verify mode for each building.
- 2. Make sure all updating processes have been run in Update mode at least one time for the district.
- 3. Make sure all the necessary transfers were performed after the update processes were run.
- 4. If updates were rerun, also make sure that transfers were rerun as well.
- 5. Make sure that no process was run too early.

CHECK\_EMIS can be processed at anytime during the reporting period for a status report.

| StudentInformation > EMIS > Staff/Course Reporting Collection (L)                                                      |                                  |         |  |  |  |  |  |
|----------------------------------------------------------------------------------------------------|----------------------------------|---------|--|--|--|--|--|
| Staff/Course Verify/Update - Collection (L)<br>From this screen, you can transfer Staff/Course Collection (L) records. |                                  |         |  |  |  |  |  |
| Request Type                                                                                                    | Request Type Program Selection   |         |  |  |  |  |  |
| Verify - EMIS                                                                                                    | Run Requests (CHEC)              | (_EMIS) |  |  |  |  |  |
| Verify - Repo                                                                                                    | ortable Courses                  |         |  |  |  |  |  |
| 🔵 Verify - Subj                                                                                                    | Verify - Subject Codes (INVSUBJ) |         |  |  |  |  |  |
| <b>Verify/Update - Course and Class List (CLISEMIS/CTRMEMIS)</b>                                                       |                                  |         |  |  |  |  |  |
| < Back Next > Cancel                                                                                                   |                                  |         |  |  |  |  |  |

## Task 16 – Period L Transfer

Once you have completed the data updates, transfer your data to the Data Collector. Navigate to the Staff/Course Reporting Collection (L) menu and choose Select All Transfers.

| StudentInformation > EMIS > Staff/Course Reporting Collection (L)         EMIS - Create Flat Files - Select Files         From this screen, you can transfer Staff/Course Collection (L) records. |                                  |      |  |  |  |
|----------------------------------------------------------------------------------------------------|----------------------------------|------|--|--|--|
| Request Type                                                                                                    | Program Selection                |      |  |  |  |
| Select all tra                                                                                                    | insfers                          |      |  |  |  |
| 🗸 Transfer - Co                                                                                                    | ourse Master (CN)                |      |  |  |  |
| ✓ Transfer - C1                                                                                                    | E Correlated Class Record (C     | V)   |  |  |  |
| 🗸 Transfer - Ma                                                                                                    | apped Local Classroom Code       | (CM) |  |  |  |
| 🖌 Transfer - St                                                                                                    | aff Course (CU)                  |      |  |  |  |
| 🗸 Transfer - St                                                                                                    | ✓ Transfer - Student Course (GN) |      |  |  |  |
| Transfer Type:*                                                                                                    | Transfer Type:*                  |      |  |  |  |
| ◯ Flat file transfer                                                                                                    |                                  |      |  |  |  |
| Flat file transfer for Data Collector                                                                                                    |                                  |      |  |  |  |
| < Back Submit Cancel                                                                                                    |                                  |      |  |  |  |

# Task 17 – Run the Collection

Before running the Data Collector make sure the most recent version of the manifest is downloaded.

- 1. While logged into the Data Collector, click on the **Collection Requests** tab.
- 2. Begin the collection.
- 3. Mark the Data Sources section.

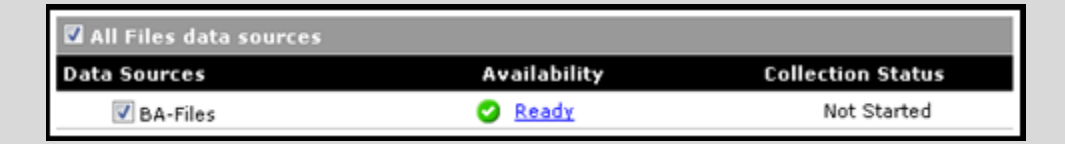

- 4. Once the collection has been completed, proceed to the Prepare step.
- 5. Once the Prepare has completed, review the Level 1 Validation errors.
- 6. Return to StudentInformation to make corrections and updates resolving the Level 1 Validation errors.
- 7. After creating a new transfer file in StudentInformation and submitting it to the Data Collector, begin a new collection.
- 8. If satisfied with the results, go ahead and submit the collection to ODE for processing.
- Once the collection has been processed by ODE, you should receive Level 2 Report errors. Review the Level 2 Report errors and make corrections in StudentInformation.

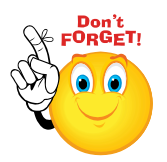

Don't forget – once you correct errors and rerun any required updates in StudentInformation, a new transfer to the Data Collector must be performed. Once the transfer is complete rerun your collection.